Institución Educativa MARCELIANA SALDARRIAGA

DIGNIDA

20

"Formando ciudadanos dignos en el ser, el saber y el hacer"

## PANEL DE COMUNICACIONES

## **PLAN DIGITAL**

"Mi-Marce en TIC"

## ¿CÓMO ACCEDER?

Ingrese a la página Institucional https://www.iemarcelianasaldarriaga.edu.co/ y haga clic en el botón master2000.

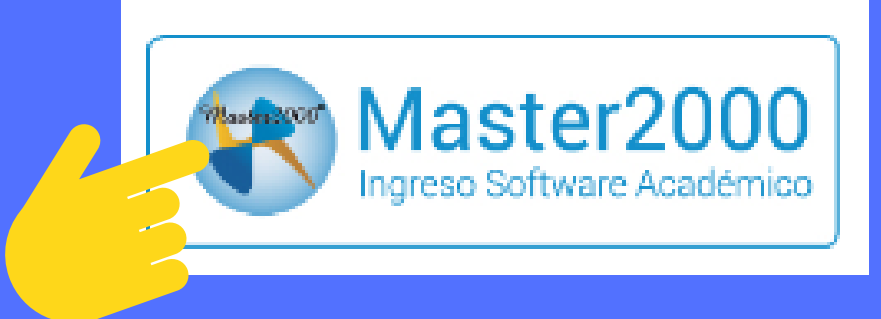

Seleccione su rol, estudiante, padre de familia o acudiente y haga clic en el botón ENTRAR

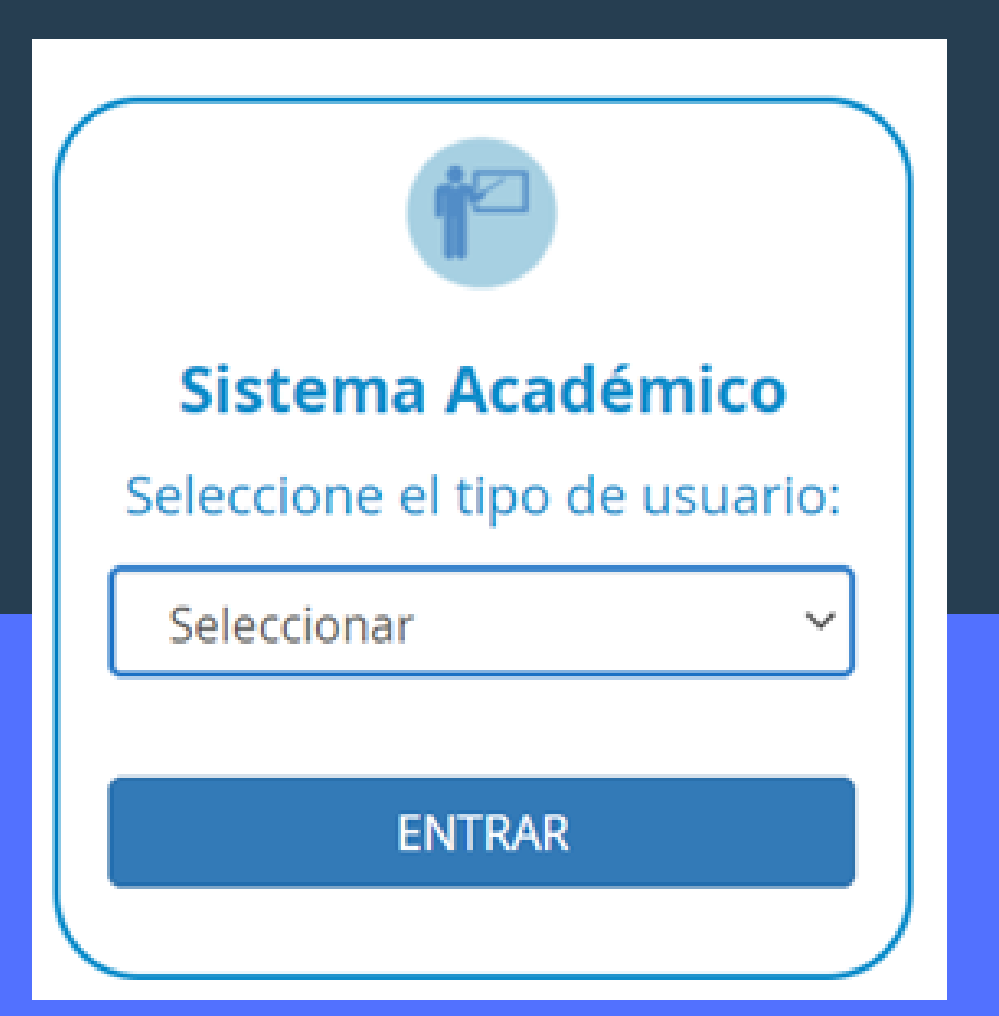

Ingrese su usuario "número de documento" y su correspondiente contraseña asignada por la institución inicialmente. Y posteriormente clic en el botón ACCEDER

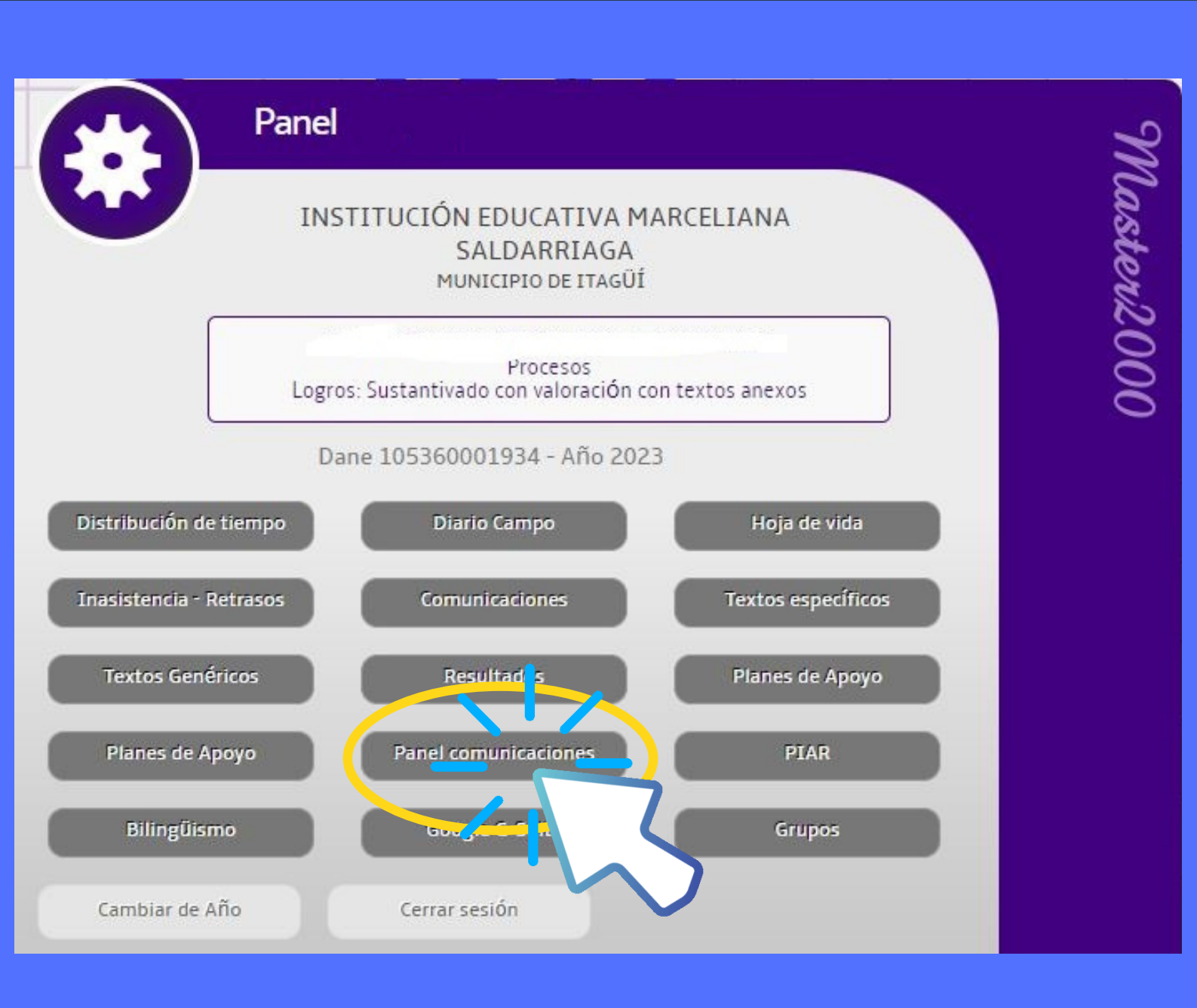

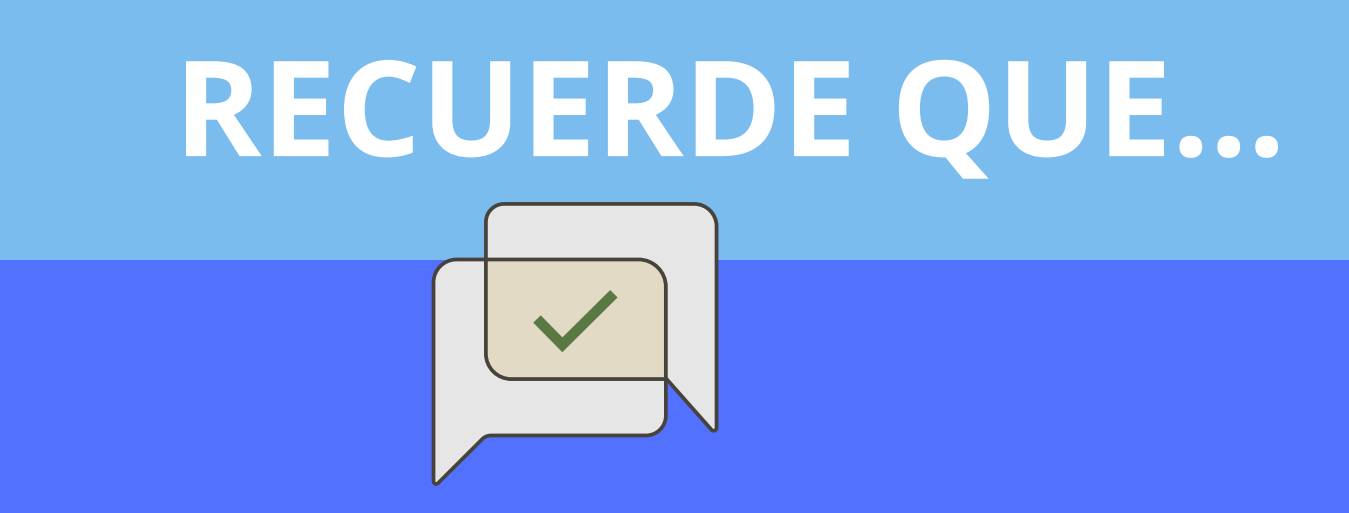

Con esta plataforma de comunicación puede enviar y responder circulares, comunicados, tareas, talleres y mensajes personalizados a cada estudiante y/o padre de familia.

Tendrá comunicación de manera sencilla con docentes, acudientes, estudiantes y administrativos.

Cada mensaje puede llegar con copia al correo electrónico personal del destinatario. Además, con control de lectura: el administrador del sistema podrá revisar cuáles destinatarios abrieron el mensaje enviado.

INVITAMOS A TODA LA COMUNIDAD EDUCATIVA AL USO PROACTIVO DE ESTE VALIOSO RECURSO